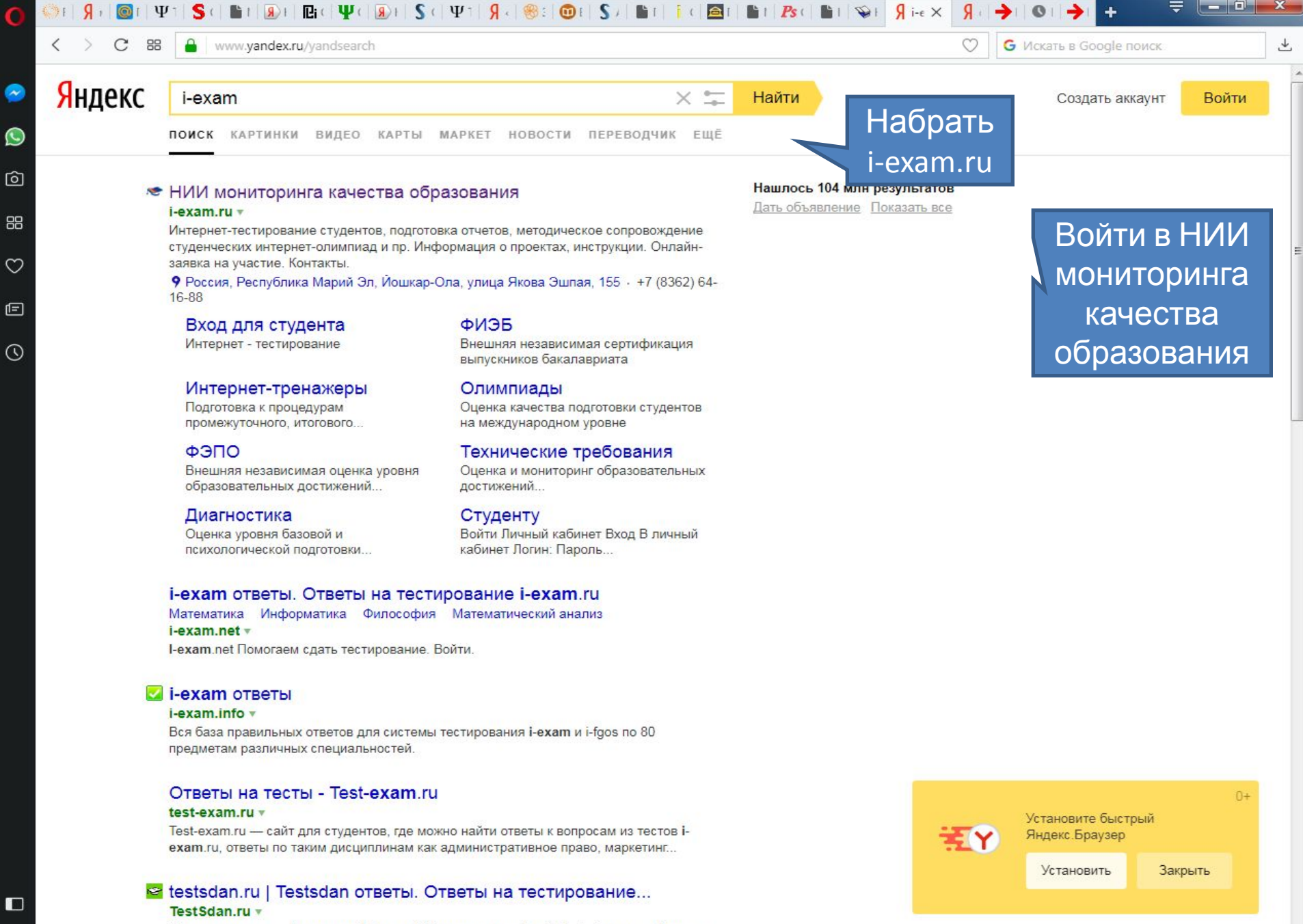

Ответы для тестов i-exam.ru и i-fgos.ru. Образовательный сайт testsdan.ru это большая

WE

RU 🔺 🖿 🕎 🎪

10:15

14.11.2017

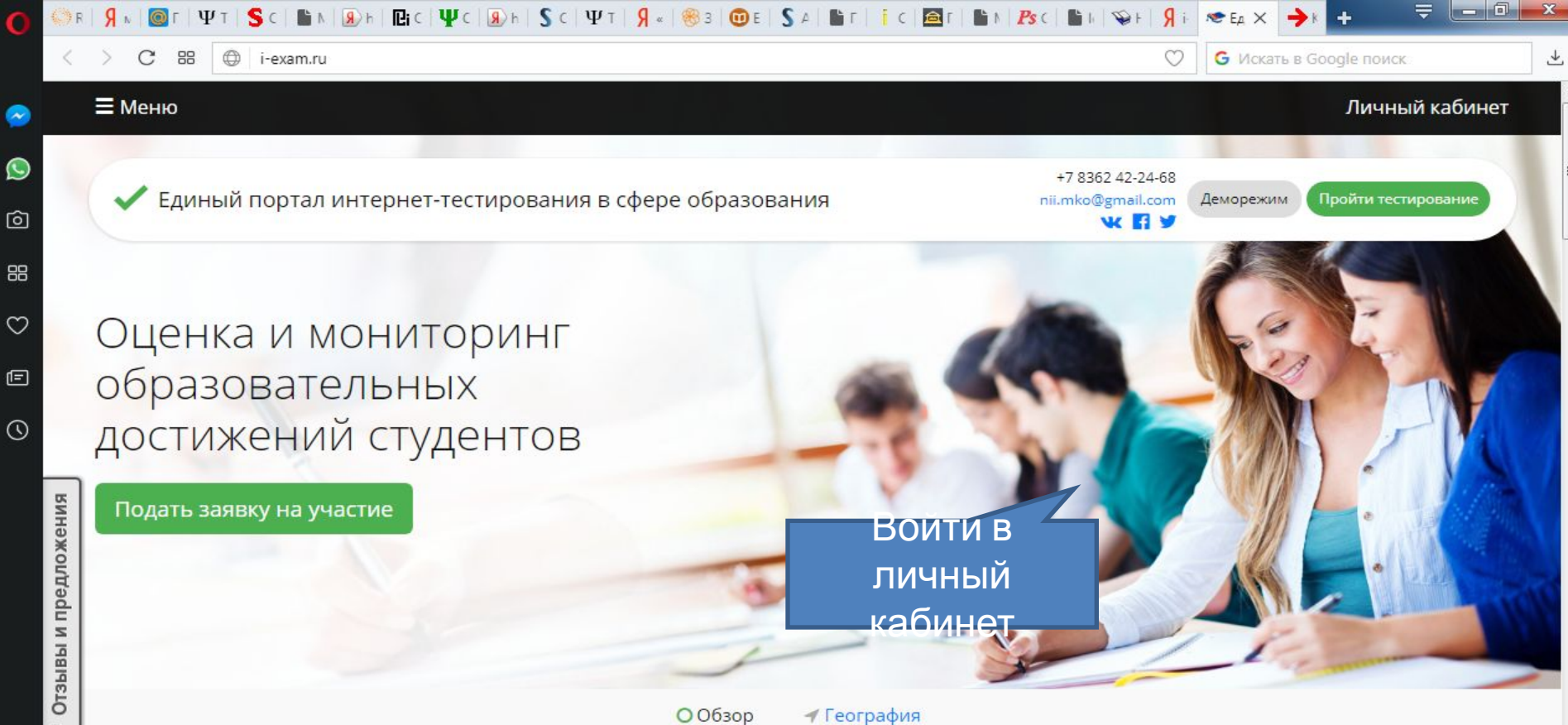

# Новый демовариант

На портале i-exam.ru деморежим дополнен новым демонстрационным вариантом «Примеры типов...

#### Общее 2017-11-03

WE

Поздравляем с праздником!

EC

Уважаемые коллеги! 4 ноября отмечается один из самых молодых государственных праздников.

## 2017-11-01

Новости

Событие

Регистрация в системе «Тренажер ФИЭБ»

С 1 ноября 2017 года по 25 апреля 2018 года открыта регистрация образовательных организаций для...

#### Событие

2017-10-27

### Событие

10:21

14.11.2017

Анкетирование участников интернет-тестирования

Приглашаем пользователей проектов НИИ мониторинга качества образования поучаствовать в...

Больше новостей >

🕨 🛱 🎪

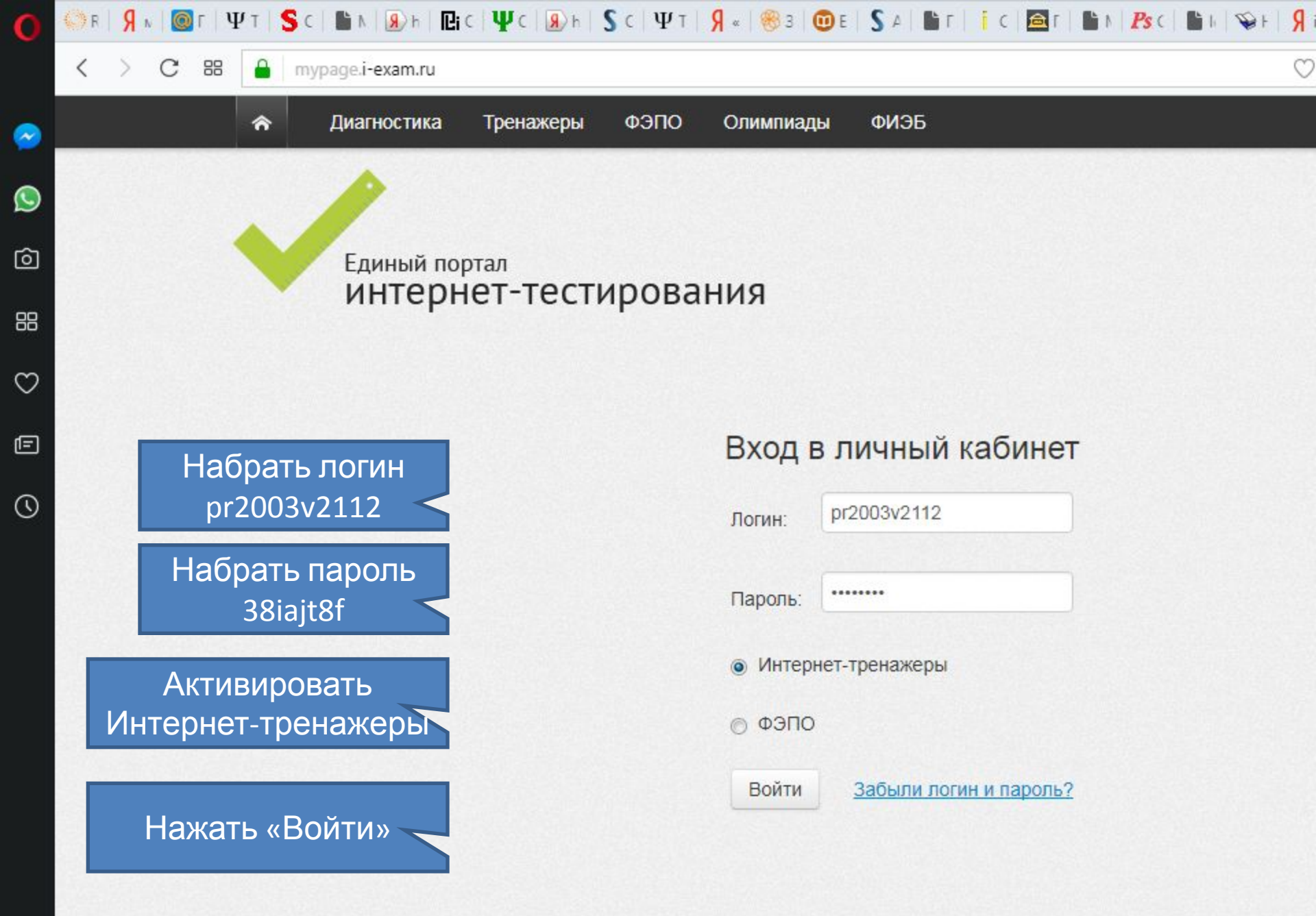

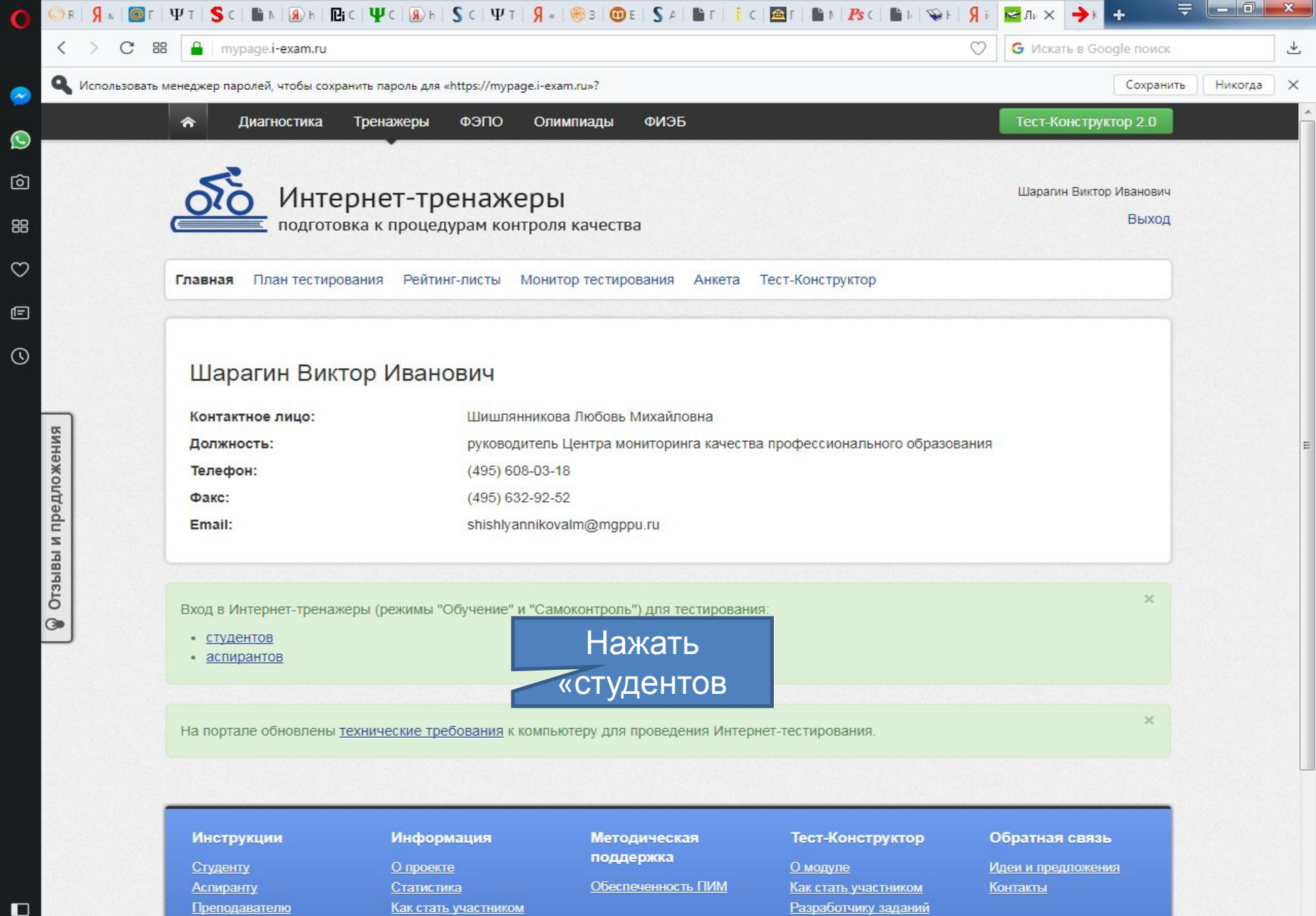

Организатору

e

Технические требования

0

W

RU 🔺 🖿 🛄 🎪 14.11.2017

10:24

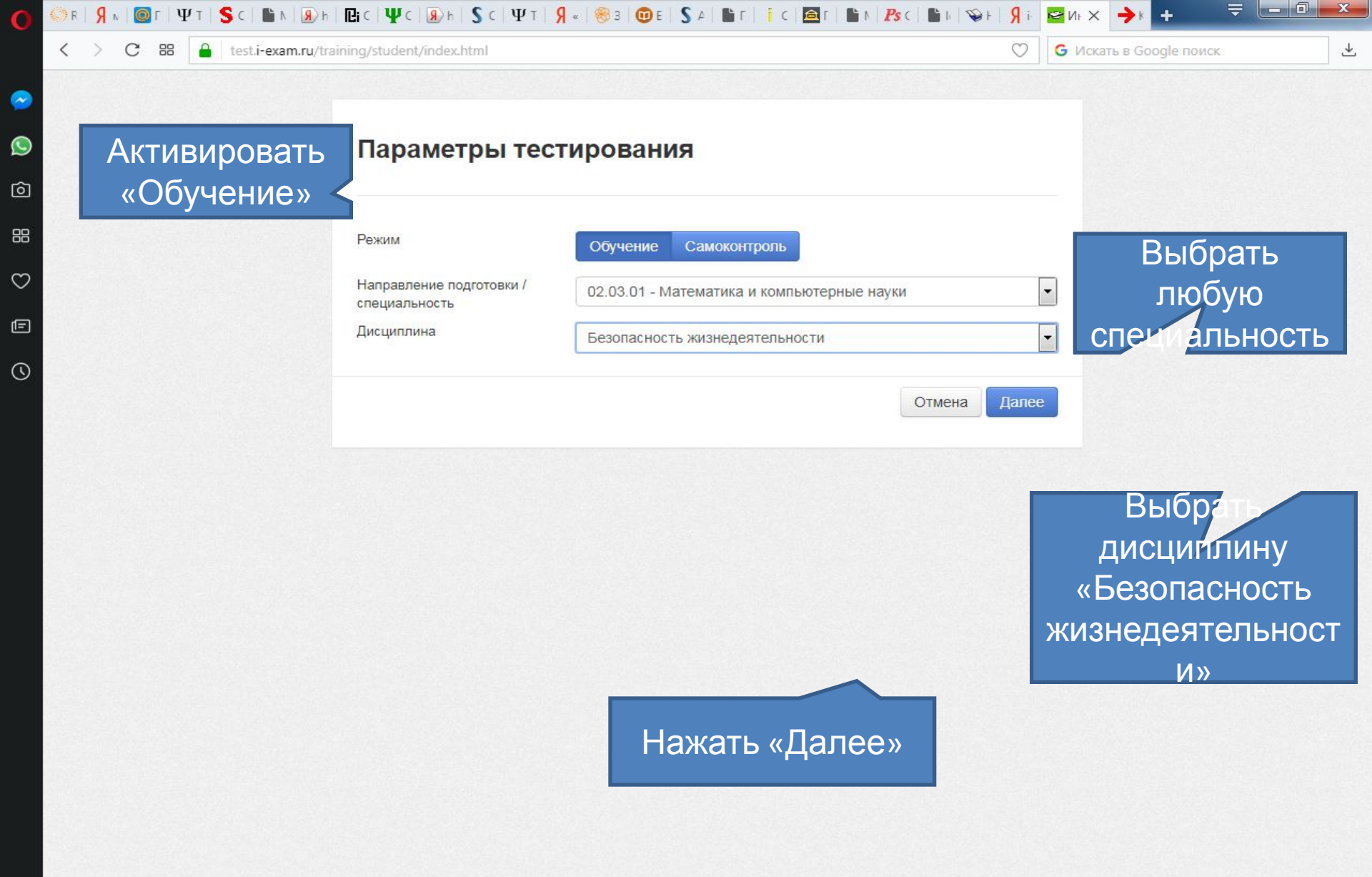

0

E

WE

0

7

e

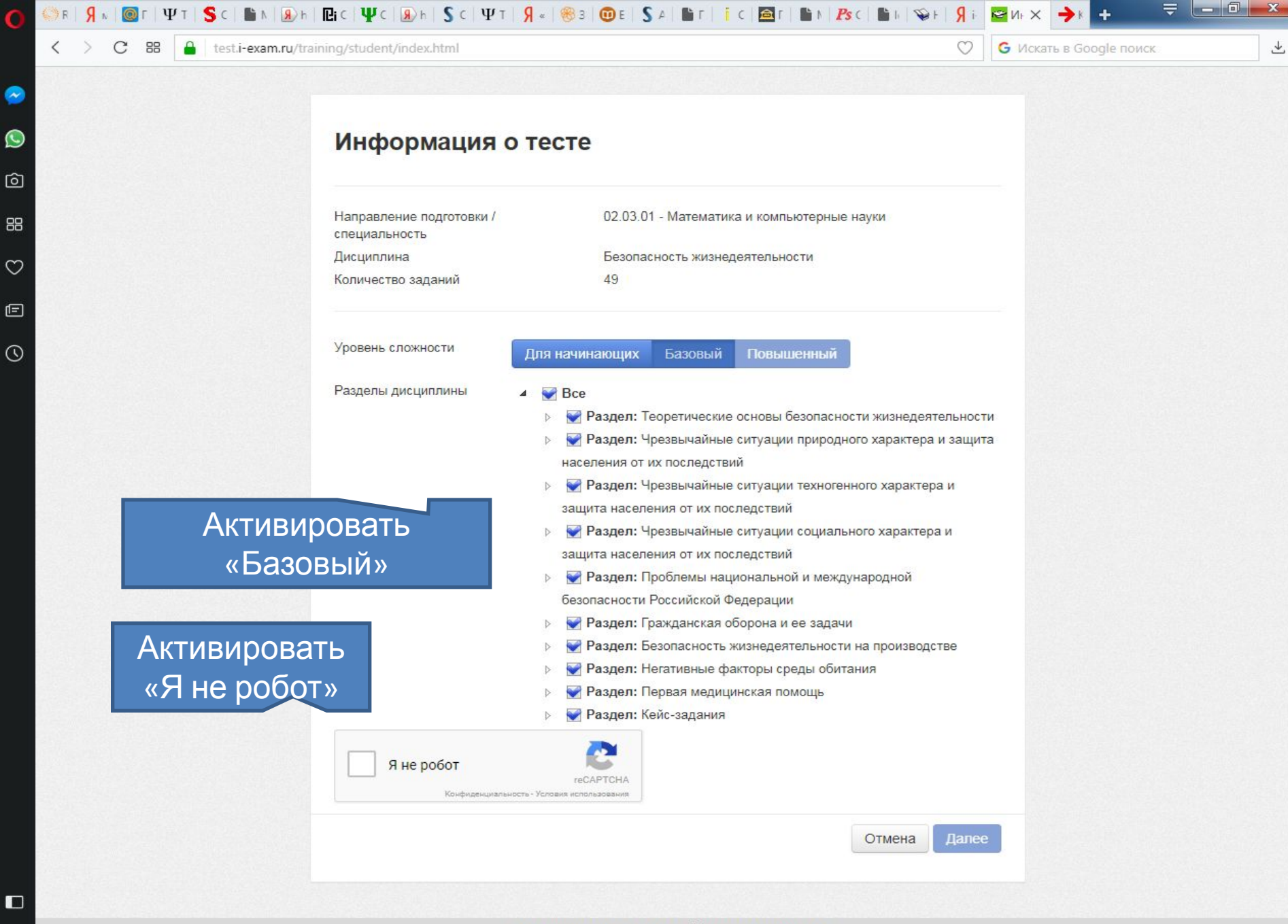

© НИИ мониторинга качества образования, 2008-2017

WE

EC

10:25

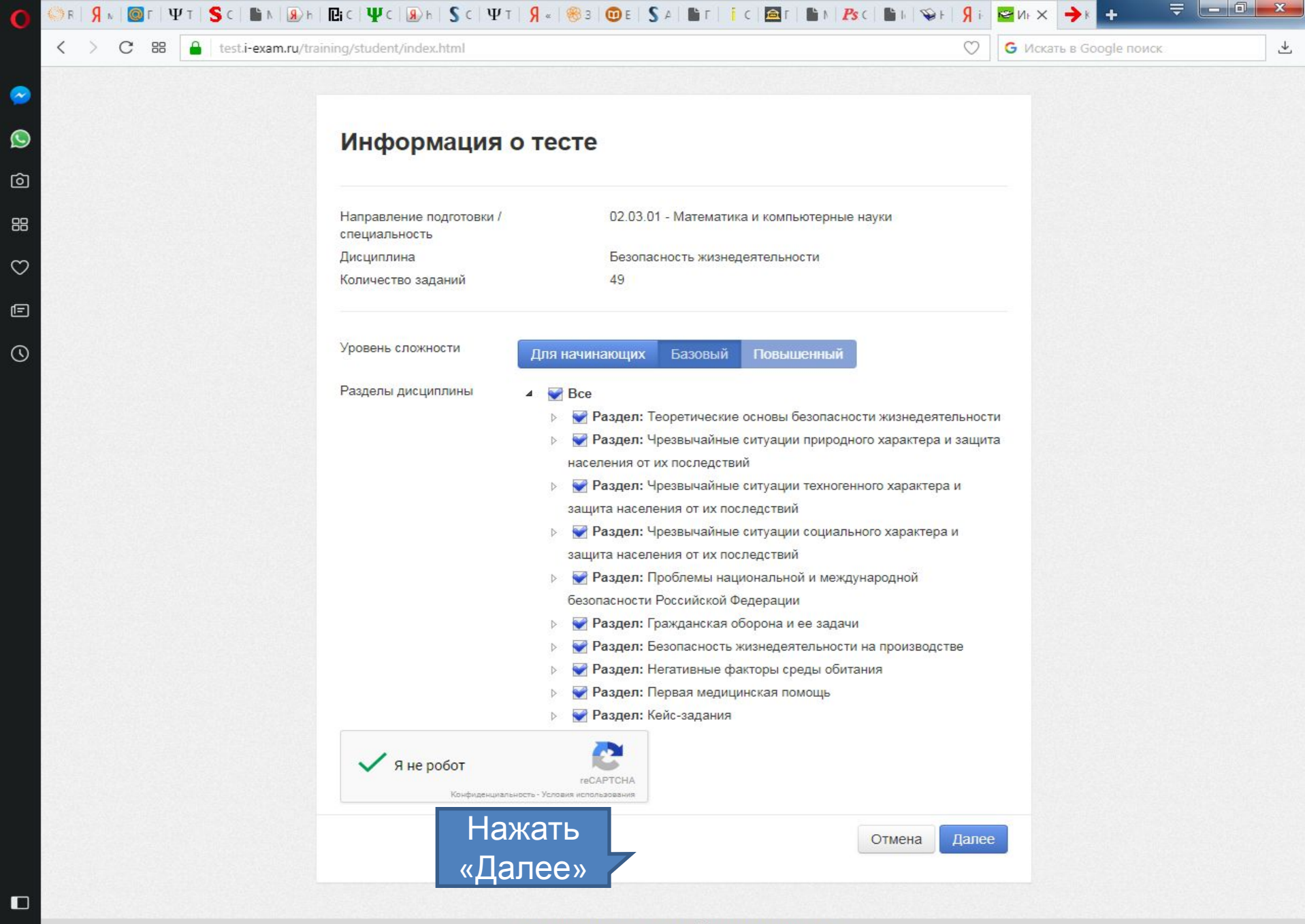

© НИИ мониторинга качества образования, 2008-2017

WE

EC

10:25

14.11.2017

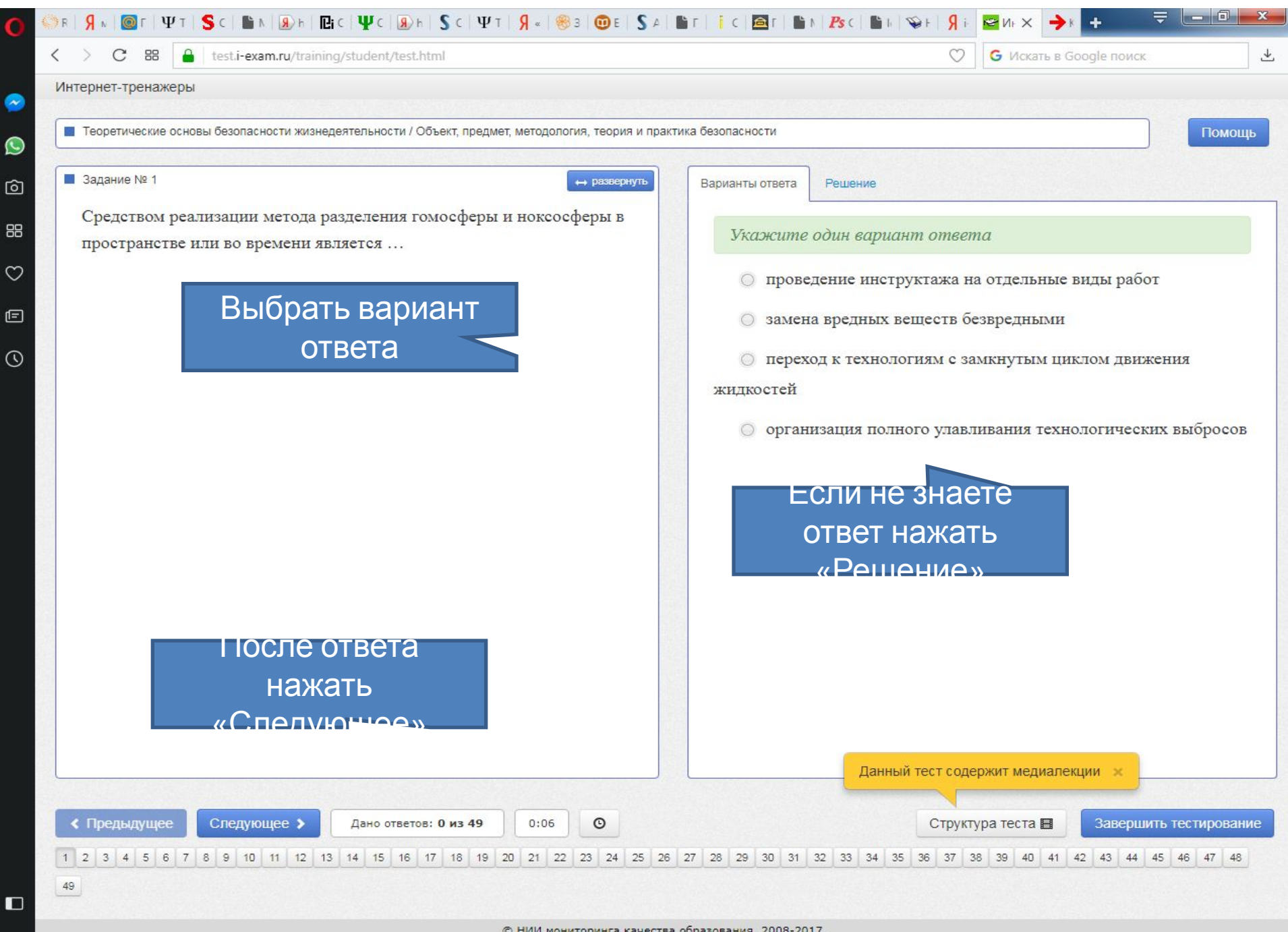

© НИИ мониторинга качества образования, 2008-2017

6

1.4

WE

1

10:25 RU . In In I

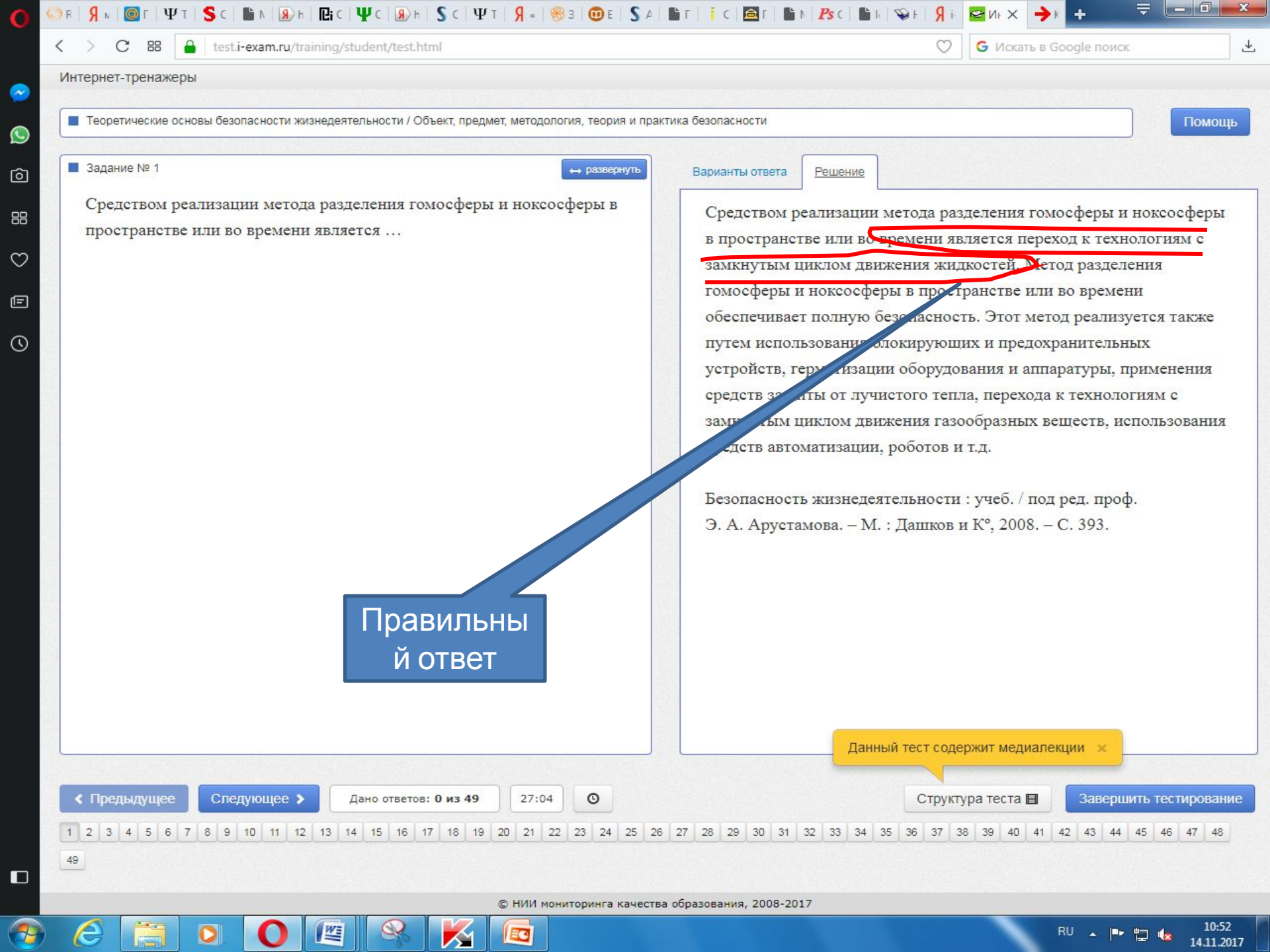

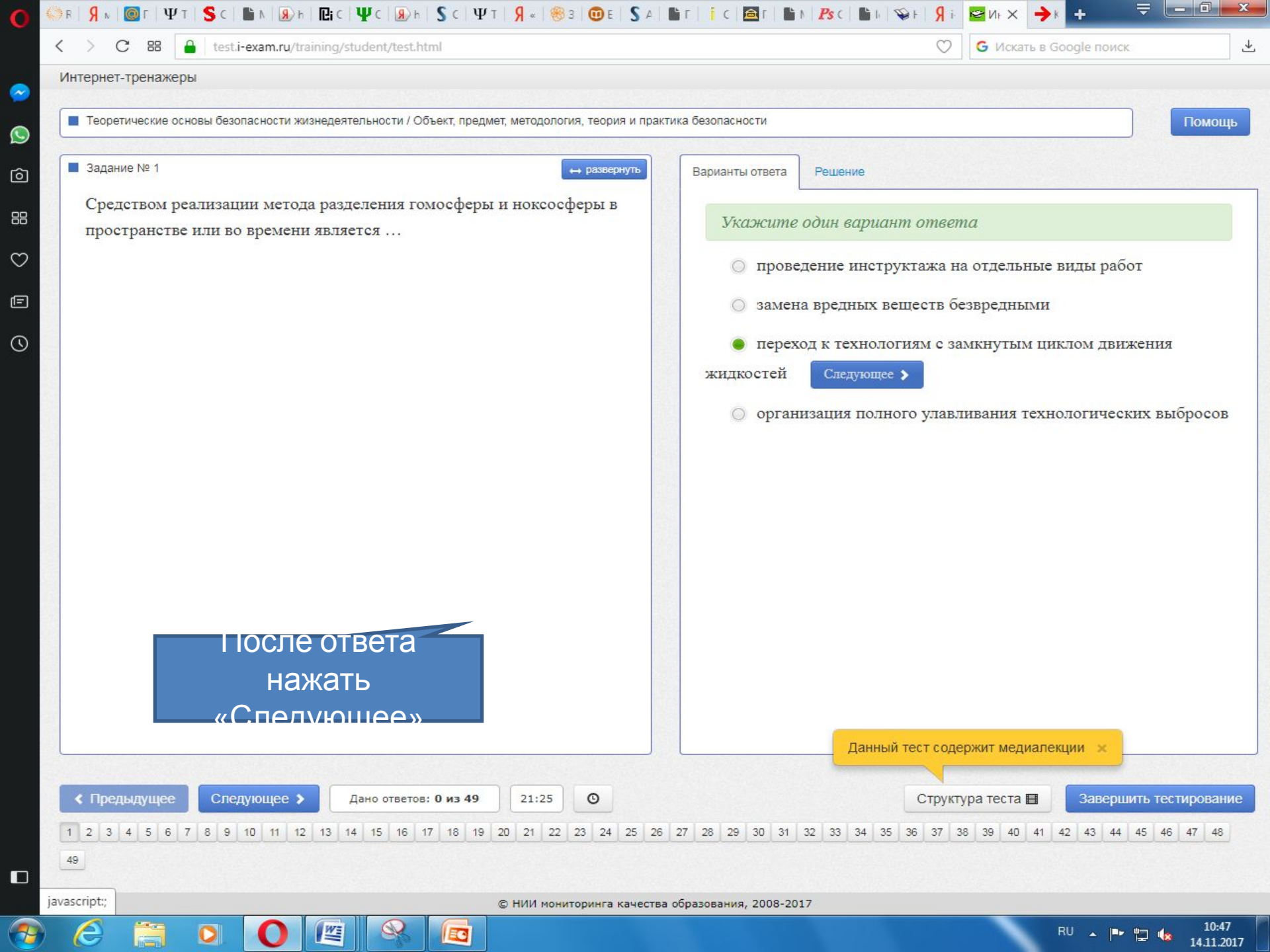